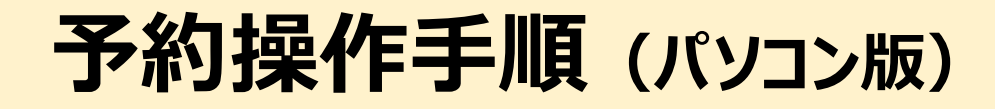

※操作手順はパソコンでの操作手順となります。 スマートフォン操作手順はスマートフォン版をご覧ください。

■「ドラ割」→「宿泊施設」予約 (利用したいドラ割を選択後に宿泊プランを選択する申込手順)

① 「ドラぷらの旅」サイトにアクセス https://e-nexcotours.jp/

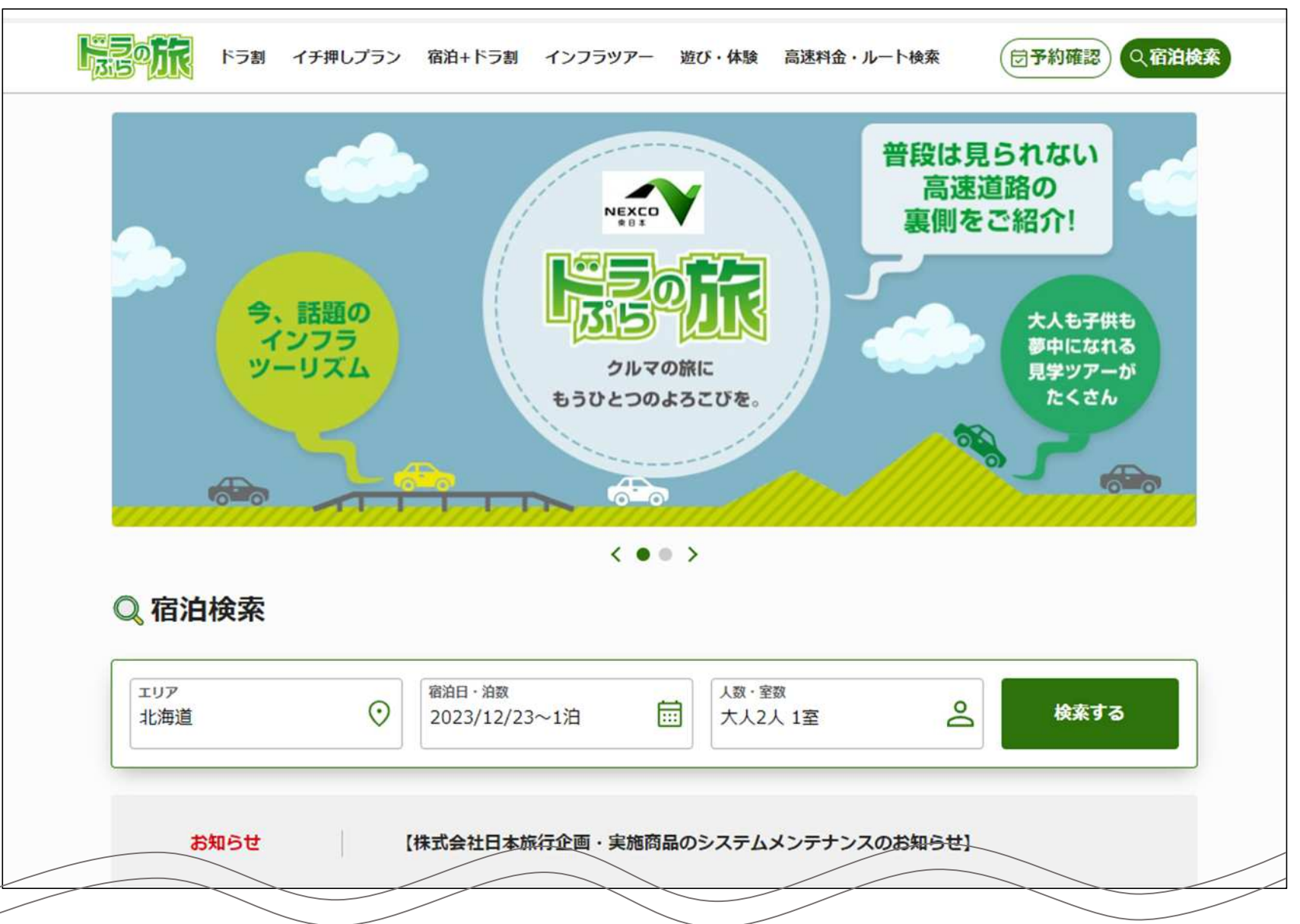

## 2 ドラ割の「すべて見る」をクリックします

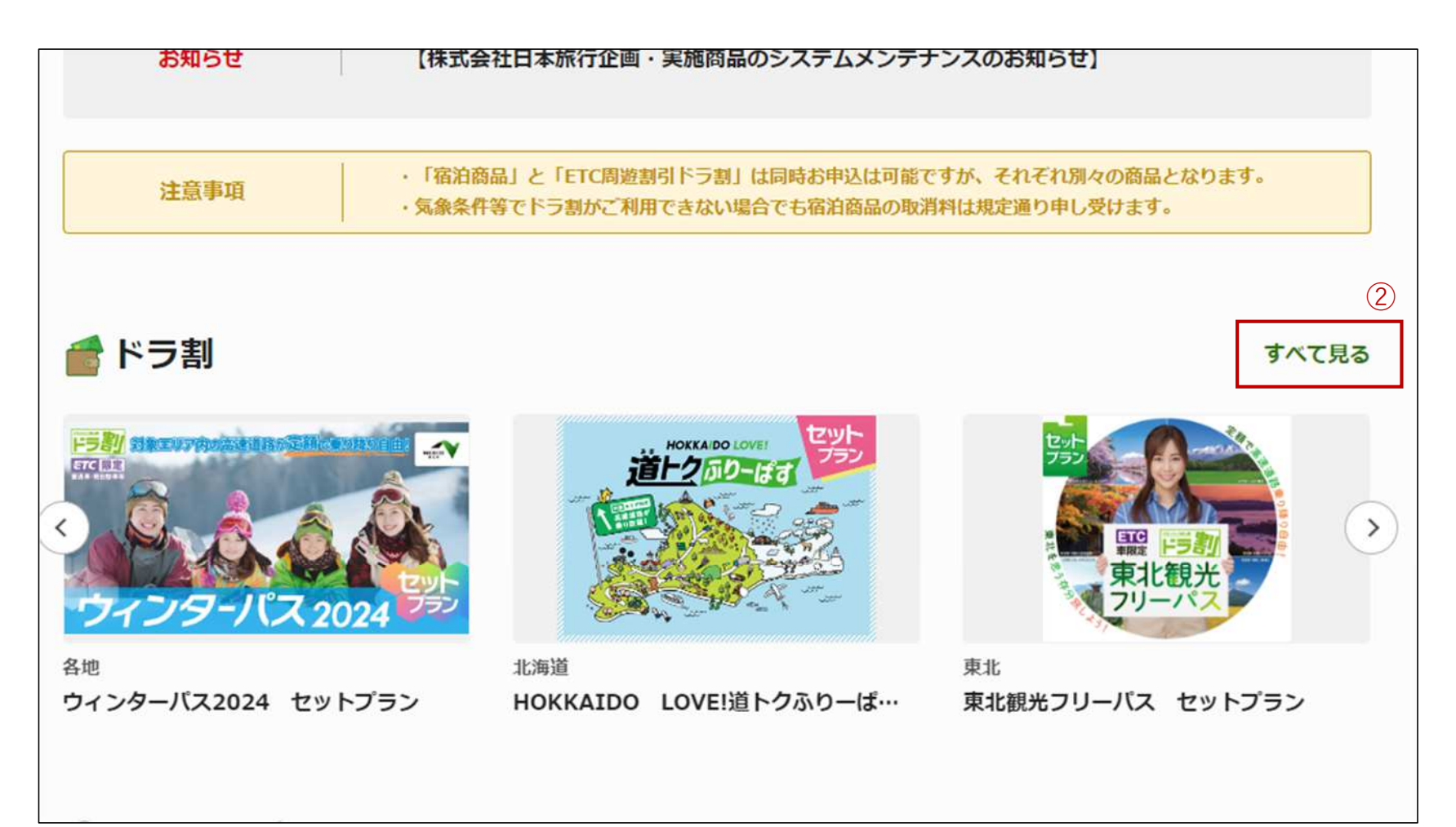

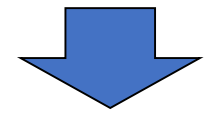

| ③ 利用したいドラ割をクリックしま                 | इ                                                                         |                                              |                                                                                      |                                                                                                    |   |
|-----------------------------------|---------------------------------------------------------------------------|----------------------------------------------|--------------------------------------------------------------------------------------|----------------------------------------------------------------------------------------------------|---|
| 会地                                | <b>ウィンターパス</b><br>対象期間<br>2023/12/01〜2<br>利用プラン<br>白馬・志賀・妙語<br>軽井沢 / 湯沢・沼 | <b>3 / 蔵王 / 猪苗代 ・磐梯 / 那須・塩原 / 菅平</b><br>田・水上 | 3                                                                                    |                                                                                                    |   |
| <section-header></section-header> | HOKKAIDO<br>ン<br>対象期間<br>2023/10/01-<br>利用プラン<br>北海道内の高速                  | 東北                                           | <b>東北観光フリーパス</b><br>対象期間<br><b>2023/10/01~2024/0</b><br>利用プラン<br>東北6県                | セットプラン<br>03/31                                                                                        | ٠ |
|                                   |                                                                           |                                              | 新潟観光ドライブパ<br>対象期間<br>2023/10/01~2024/0<br>利用プラン<br>新潟・北信濃・会津(土)<br>間)/新潟・北信濃・会<br>間) | <b>もドライブパス</b><br>)/01~2024/03/31<br>]<br>言濃・会津(土日祝2日間) / 新潟・北信濃・会津(3日<br>潟・北信濃・会津(3日間) / 新潟・北信濃・会津(3日 |   |

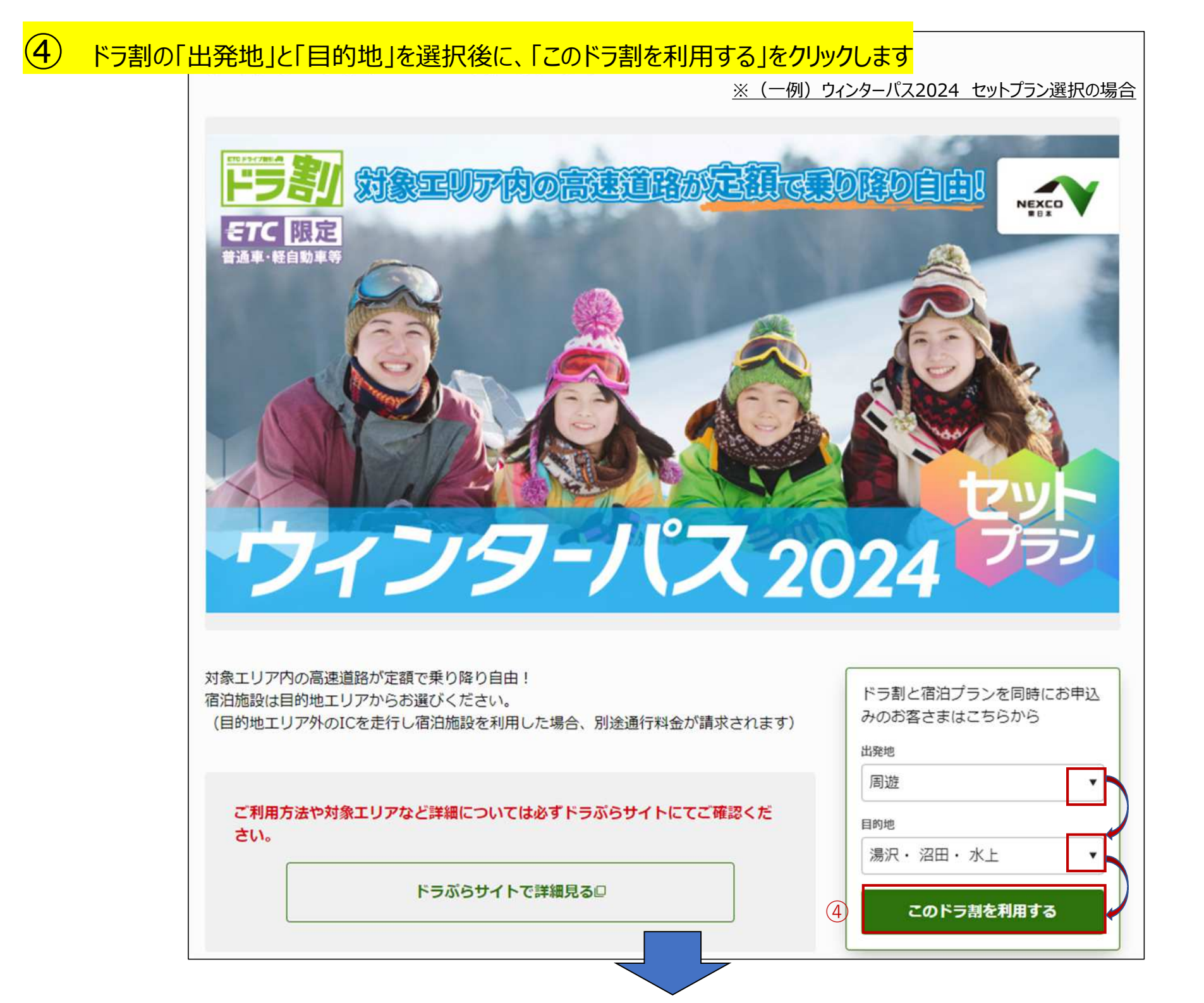

### 5 エリア、宿泊日等の詳細条件を選択後、「検索する」をクリックします

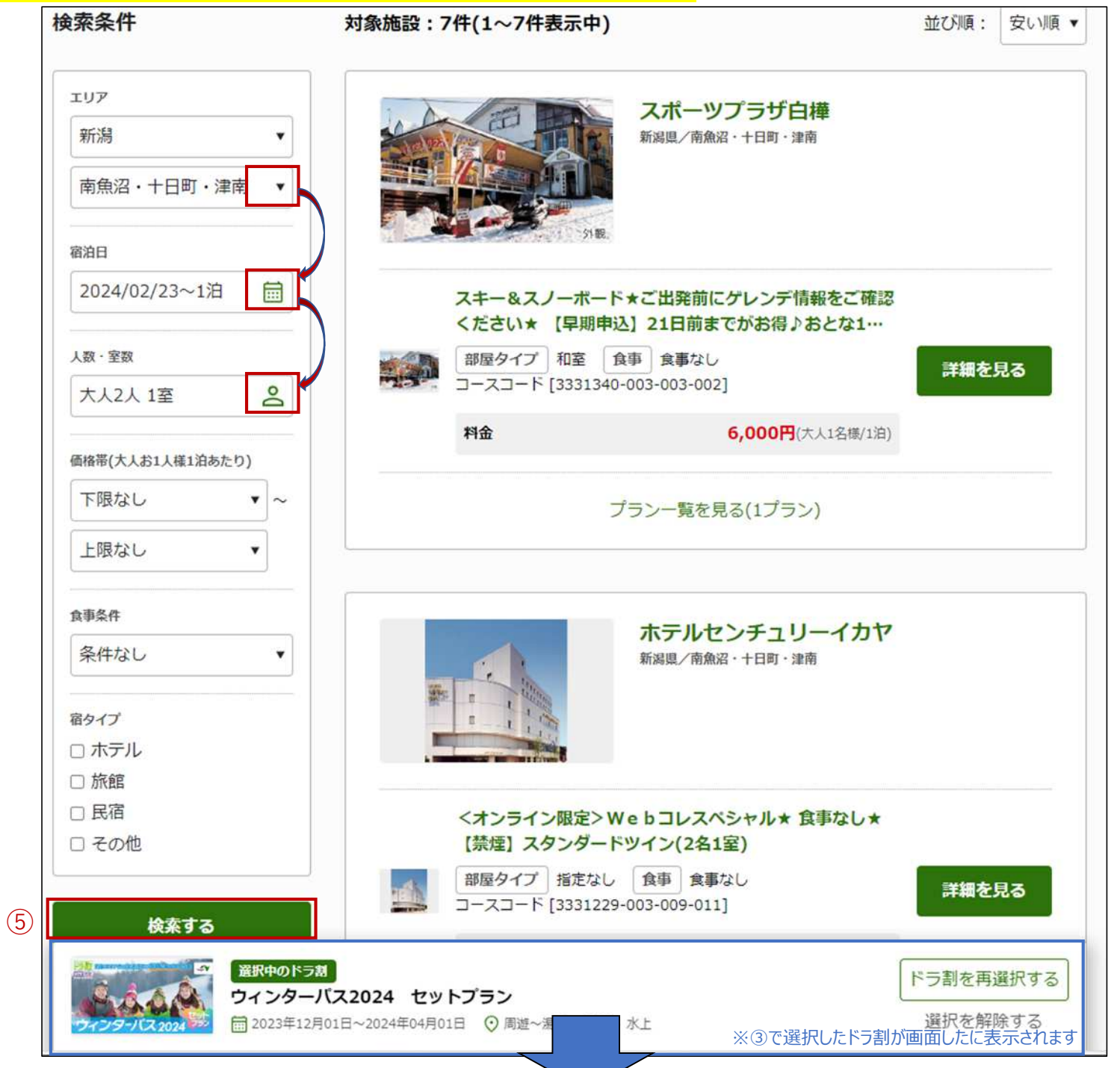

④ 選択したエリアの宿泊施設に絞り込まれます その中から宿泊施設を選択、施設のプラン内容を「詳細を見る」から確認します

| ホテルグリーンプラザ上越<br>新潟県/南魚沼・十日町・津南                                                                                                    |
|----------------------------------------------------------------------------------------------------|
| NEXCO東日本 <ドラ割+宿泊プラン>スキーリフト入場         券滞在中付き【禁煙】和洋室☆1泊2食付         部屋タイプ和洋室       食事 タ・朝食付き         ブランNo. [36201]         料金       29,000円(大人1名様/1泊) |
| プラン一覧を見る(1プラン)                                                                                                    |
| <ul> <li>キ セットプラン</li> <li>ドラ割を再選択する</li> <li>第進~湯沢・沼田・水上</li> <li>選択を解除する</li> <li>※③で選択したドラ割が画面したに表示されます</li> </ul>                               |

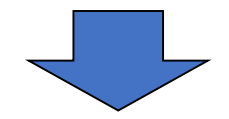

#### フラン内容、特典等を確認します NEXCO東日本 <ドラ割 + 宿泊プラン> スキーリフト入場券滞在中付き【禁煙】和洋 室☆1泊2食付

ホテルグリーンプラザ上越

プラン内容 プランNo. [36201] -+宿泊とおトクなドラ割を一緒にお申込み♪+-ドラ割『新潟観光ドライブパス』と宿泊プランを同時にお申込が おトク♪ 首都圏出発エリアから新潟県内の周遊エリアとの1往復+周遊エリ ア内の高速道路が乗り降り自由! \$71 1 またご利用方法も簡単です♪ ETC車載器付きレンタカーやお客さまご自身のETCカードのご利 用で適用されます♪ なお、ドラ割の料金は別途ETCカードへのご請求となります。 .:\*・゚+.。.:\*・゚+ プラン特典 ...:\*・゚+...:\*・゚+.. 1. 「上国&岩原」共通リフト入場券滞在中付 ※ご到着~帰着日の20:30まで。 2. スキー&スノーボードスクール 常設レッスン (90分コース) 500円割引券付 ◇夕食/和洋ビュッフェ 季節の味覚や郷土料理も。 地産の旬素材をふんだんに使用した「和・洋」の美味しい料理を 食べ放題のビュッフェスタイルでご提供いたします。ライブキッ チンや本格窯焼きピッツァなど、各レストランにより様々な味わ いを楽しむことができます。 選択中のドラ割 ドラ割を再選択する ウィンターパス2024 セットプラン ☐ 2023年12月01日~2024年04月01日 ○ 周遊~ 選択を解除する 田・水上 ※③で選択したドラ割が画面したに表示されます

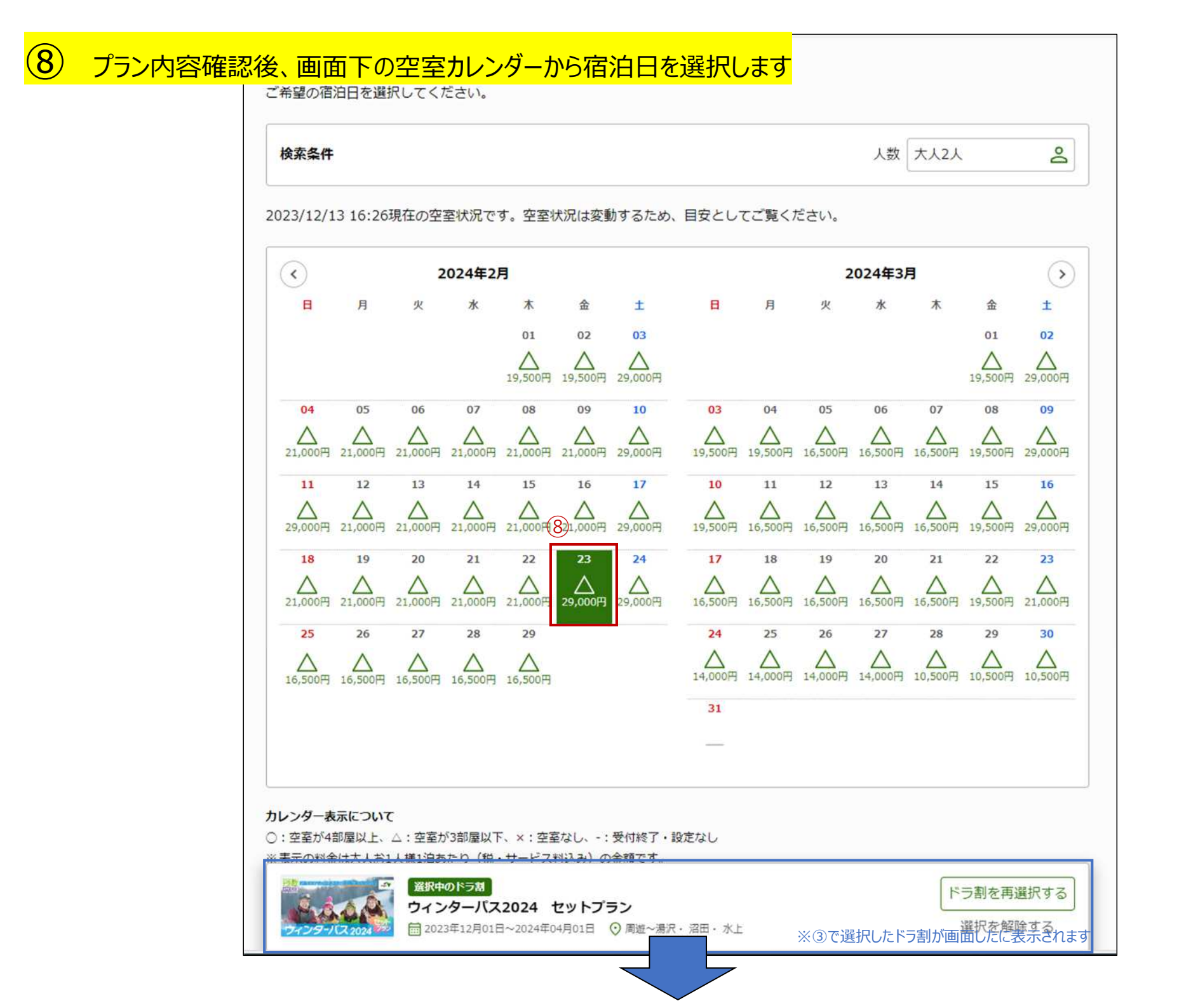

# 9 宿泊条件を確認後、宿泊の必須項目を入力し「次へ進む」

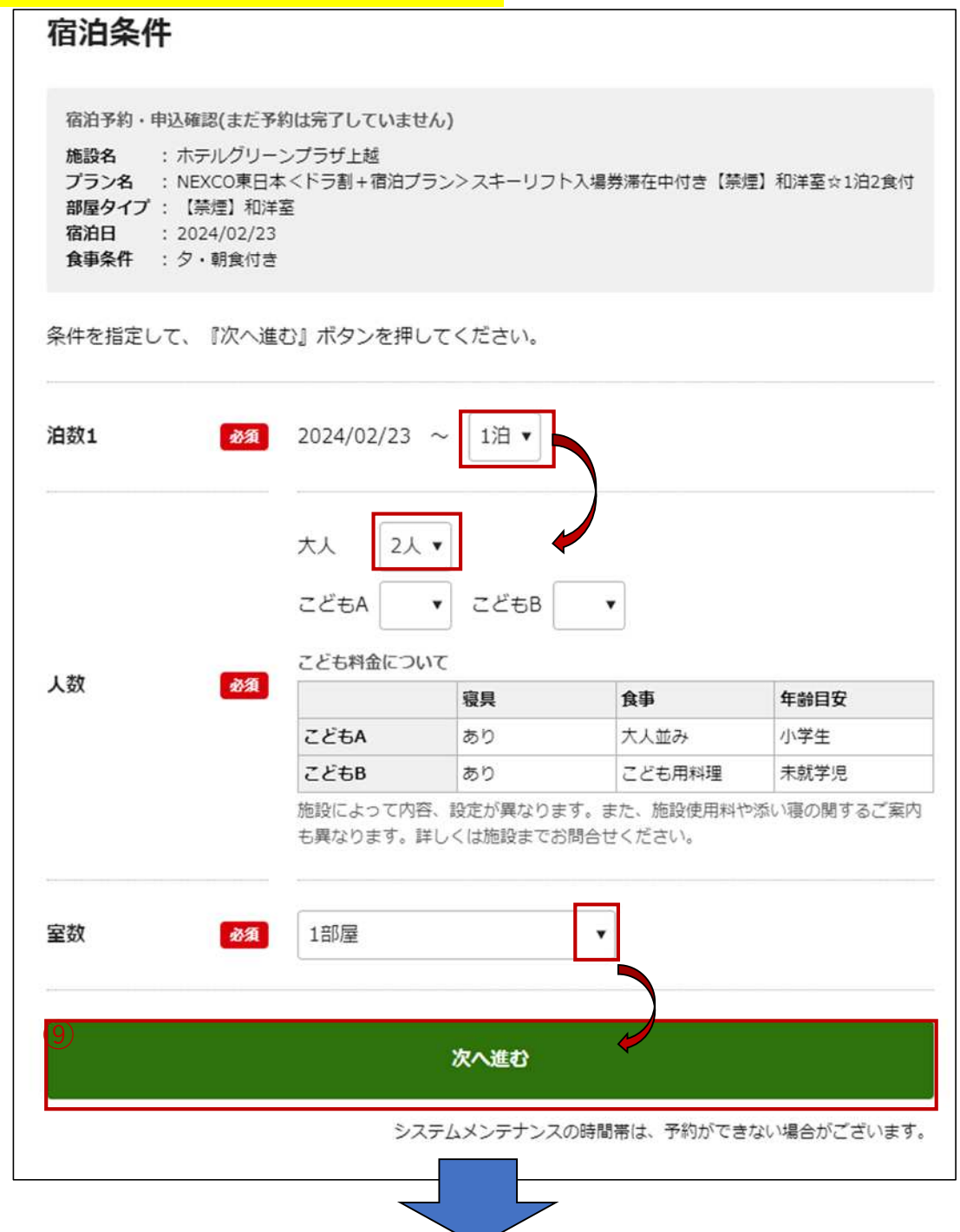

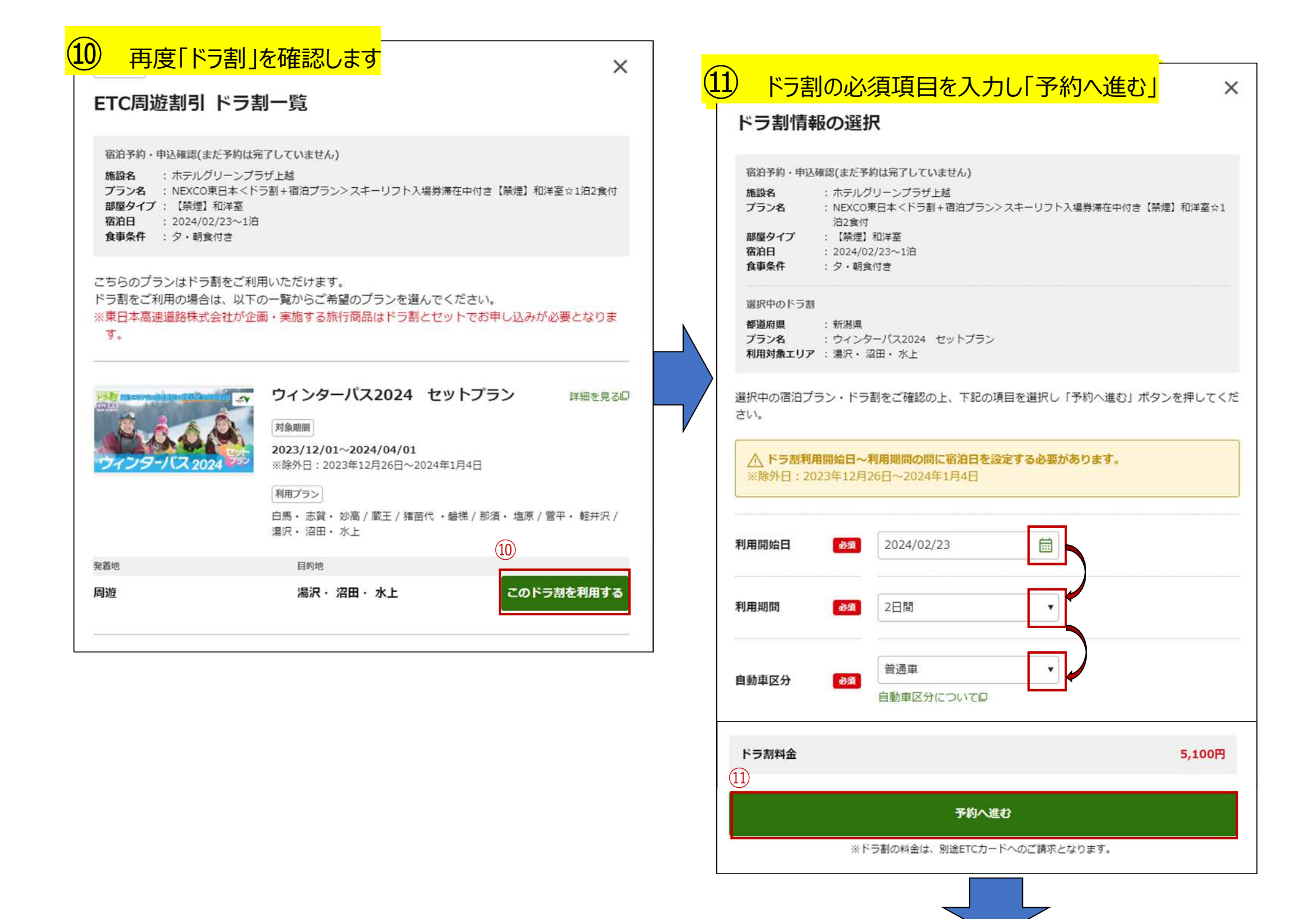

▲ まだ予約は完了していません

この旅行にお申し込みの場合は、各項目をご確認頂き、『この旅行を申し込む』ボタンを押してください。

宿泊予約・申込確認(まだ予約は完了していません)

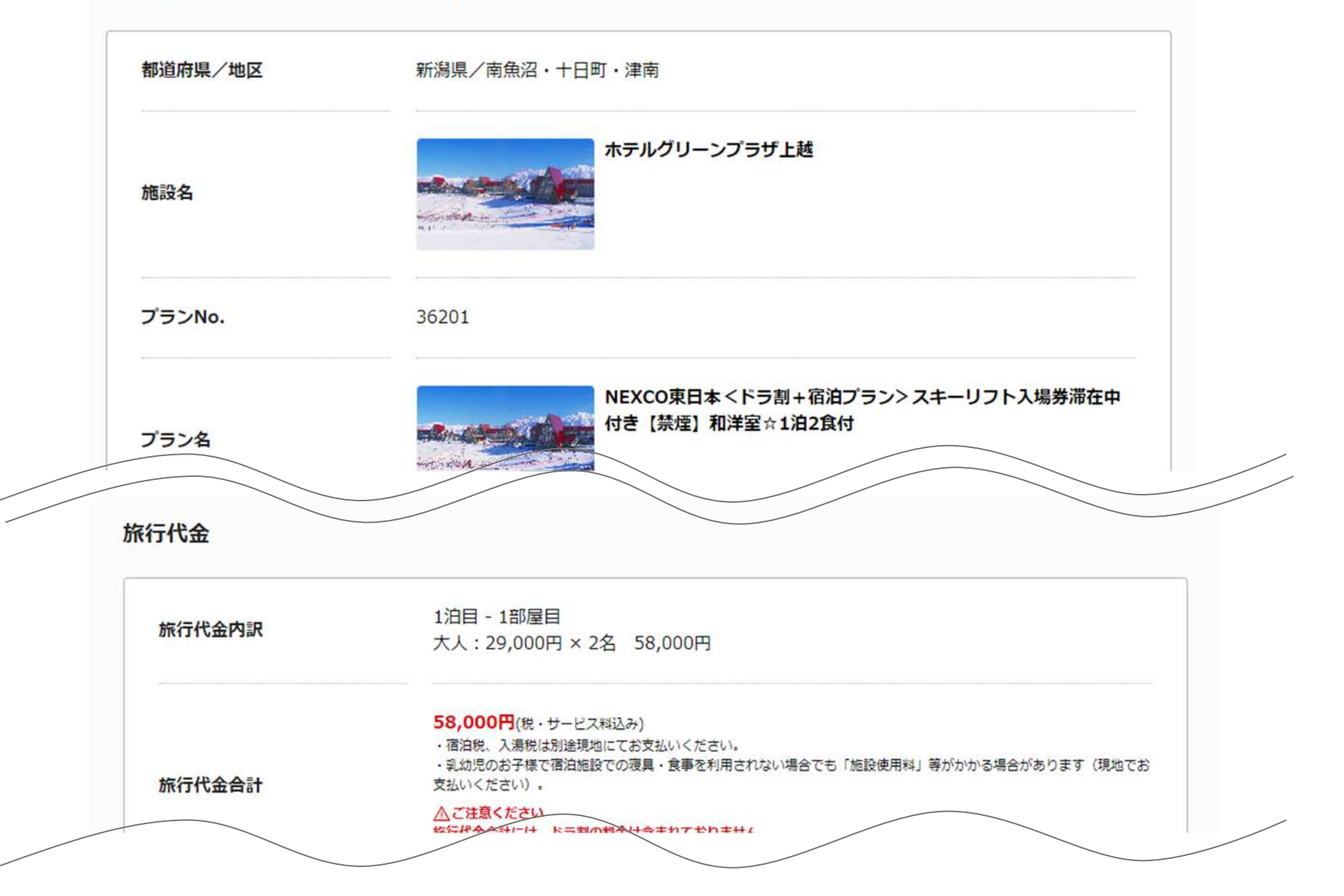

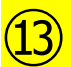

### ご確認事項を確認し、チェックボックスにチェックを入れます ご宿泊商品とドラ割のチェックボックスヘチェック後、「この内容で申し込む」をクリック

|      | サイトの利用規約                                                                  |  |
|------|---------------------------------------------------------------------------|--|
|      | □                                                                         |  |
|      | 個人情報保護に関する基本方針                                                            |  |
|      | ☑ 個人情報保護に関する基本方針に同意しました□                                                  |  |
|      | 個人データの第三者提供についての同意                                                        |  |
|      | 旅行手配のために必要な範囲内での運送・宿泊機関、保険会社等への個人データの提供について同意しました                         |  |
|      | 事前クレジットカード決済(旅行代金のみ)                                                      |  |
|      | ■ S支払は事前クレジットカード(一括払い)のみとなります。ご利用いただけるクレジットカードはお申込みされるご本<br>人様名義のものに限ります。 |  |
|      | 代理の方のお申込みはできません                                                           |  |
|      | 旅行者と予約者が異なるお申込みはできません。                                                    |  |
|      |                                                                           |  |
|      | 宿泊商品とドラ割                                                                  |  |
|      | 宿泊商品とドラ割が別の商品であり、同時のお申込みとなることを確認しました                                      |  |
| (13) | この内容で申し込む                                                                 |  |

システムメンテナンスの時間帯は、予約ができない場合がございます。

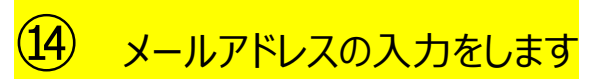

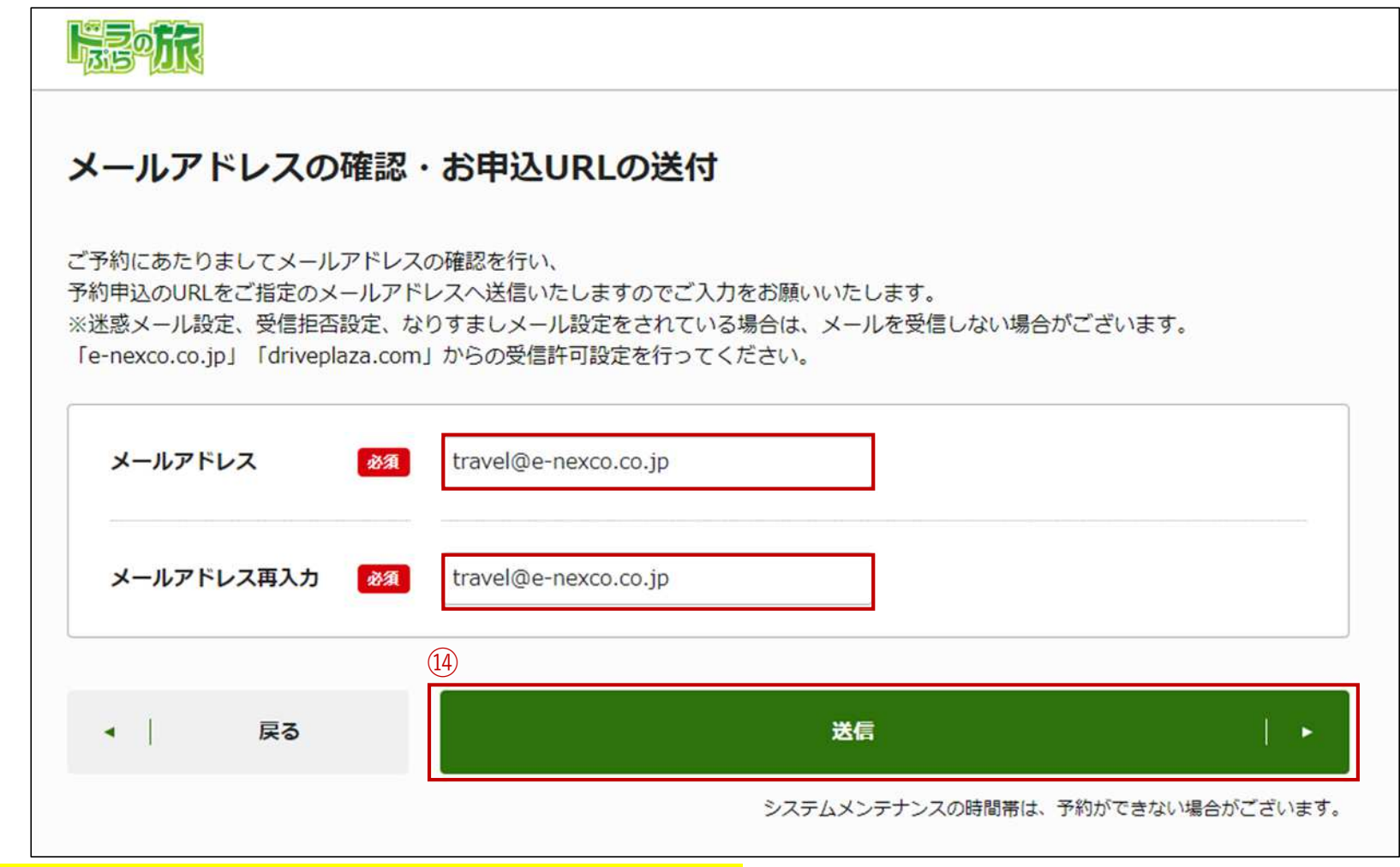

### 15 受信したURLから手順にそって予約申込を完了してください

<お問い合わせ先(取扱店舗)> 東日本高速道路株式会社(NEXCO東日本) (東京都知事登録旅行業第2-6709 号) 東京営業所「ドラぷらの旅」担当 東京都港区東新橋2丁目3番17号MOMENTO SHIODOME 6F 営業時間:9:00~17:00 休日:土日および祝日・年末年始 TEL:03-3431-1560 E-mail: travel@e-nexco.co.jp

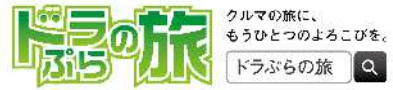